01/2022

## TEO App - Registrierung

|       | Registrierun                              | 3                   |
|-------|-------------------------------------------|---------------------|
| 17:14 | Anmelden                                  | .ul 중 ■<br>Über TEO |
| Login | n-Name / E-Mail<br>wort                   | Ø                   |
|       | Anmelden<br>ట్రై<br>Face ID verwenden     |                     |
|       | Passwort vergessen                        | _                   |
|       | Bei TEO registrieren<br>"Hier registriere | en"                 |

| AGB und Datensc<br>zustimmen                                                 | hutz           |
|------------------------------------------------------------------------------|----------------|
| 17:14<br><                                                                   | ■ \$ III.<br>× |
| Um fortzufahren brauch<br>folgende Zustimmung                                | en wir<br>gen  |
| lch bin mit den Allgemeinen<br>Geschäftsbedingungen<br>einverstanden.        |                |
| lch habe die<br>Datenschutzbestimmungen zur<br>Kenntnis genommen.            |                |
| Zusätzlich freiwillig:<br>Verbesserung von TEO<br><mark>Mehr erfahren</mark> |                |
|                                                                              |                |
|                                                                              |                |
| Weiter                                                                       |                |
|                                                                              |                |
| Zustimmungen erteilen: A                                                     | GB- und        |

Datenschutz-Button sowie ggf. personalisierte Angebote zum Akzeptieren anklicken

|                                                      | Name und<br>Geburtsdatum                                                                          |
|------------------------------------------------------|---------------------------------------------------------------------------------------------------|
| 17:14<br><                                           | ■ \$ hı.<br>×                                                                                     |
| Na                                                   | me und Geburtsdatum                                                                               |
| Vorname                                              | 2                                                                                                 |
| Nachnam                                              | ne                                                                                                |
| TT.MM.JJ                                             |                                                                                                   |
| Wir benöt<br>rechtssich<br>(z. B. Nutz<br>Jährigen). | tigen das Geburtsdatum für eine<br>iere Leistungserbringung von TEO<br>zung von TEO von unter 18- |
| QW                                                   | ERTYUIOP                                                                                          |
| A S                                                  | DFGHJKL                                                                                           |
| ▲ Z                                                  | X C V B N M 🗵                                                                                     |
| 123                                                  | space Go                                                                                          |
| <u>;;</u>                                            | Ų                                                                                                 |

Name und Geburtsdatum eingeben\* \* Unter 16 Jahre alt? Dann geht es weiter auf Folie 28

| 17:14             |                                                                            | al 🗢 🔳                                  |
|-------------------|----------------------------------------------------------------------------|-----------------------------------------|
| <                 |                                                                            | ×                                       |
|                   | Zugangsdate                                                                | en                                      |
| E-Mail            |                                                                            |                                         |
| Deserves          |                                                                            | (d)                                     |
| Passwort          |                                                                            | 9)<br>A                                 |
| vviederno         | nen                                                                        | ~~~~~~~~~~~~~~~~~~~~~~~~~~~~~~~~~~~~~~~ |
| Großbuch          | n <mark>staben.</mark> Nicht erlau                                         | bt sind < > "                           |
| Geburtsd          | igene Name, das eig<br>atum, Emoticons oc                                  | Jer Leerzeichen.                        |
| Q W               | igene Name, das eig<br>atum, Emoticons oc<br>E R T Y                       | UIOP                                    |
| Q W<br>A S        | igene Name, das eig<br>atum, Emoticons oc<br>E R T Y<br>D F G H            | UIOP<br>JKL                             |
| Q W<br>A S        | igene Name, das eig<br>atum, Emoticons oc<br>E R T Y<br>D F G H<br>X C V B | UIOP<br>JKL<br>NMX                      |
| Q W<br>A S<br>123 | igene Name, das eig<br>atum, Emoticons oc<br>D F G H<br>X C V B<br>space   | UIOP<br>JKL<br>NM<br>Go                 |

E-Mail-Adresse eingeben und sicheres Passwort festlegen

#### E-Mail bestätigen

|     | 17:14                                                      |                                                                      | .ıl ≎ ■                                        |        |  |
|-----|------------------------------------------------------------|----------------------------------------------------------------------|------------------------------------------------|--------|--|
|     | <                                                          |                                                                      |                                                |        |  |
|     |                                                            |                                                                      |                                                |        |  |
|     | Wir haben<br>{E-Mail-Adre<br>Registrierung a<br>den Button | eine Bestätigu<br>esse} gesendet<br>bzuschließen,<br>in der E-Mail I | ung an<br>t. Um die<br>einfach auf<br>klicken. |        |  |
|     | Der Registrierun<br>Falls die E-Mail<br>bitte den Spa      | slink ist 48 Stu<br>nicht im Poste<br>am-Ordner übe                  | unden gültig.<br>eingang ist,<br>erprüfen.     |        |  |
|     |                                                            |                                                                      |                                                |        |  |
|     |                                                            |                                                                      |                                                |        |  |
|     |                                                            |                                                                      |                                                |        |  |
|     |                                                            |                                                                      |                                                |        |  |
|     | Keine E                                                    | -Mail bekomm                                                         | en?                                            |        |  |
|     | E-Ma                                                       | il erneut sende                                                      | n                                              |        |  |
|     |                                                            | Fertig                                                               |                                                |        |  |
|     |                                                            |                                                                      |                                                |        |  |
| e   | rtig" anklicken                                            | und den a                                                            | ngegebenei                                     | n<br>I |  |
| - / | Mail-Account                                               | aut Kegistr                                                          | rierungsmai                                    |        |  |
|     | P                                                          | pruten                                                               |                                                |        |  |

,,⊢ Ε

#### Registrierung abschließen 🖬 3 AT 🗢 🔅 12:36 7 -< 3 $\sim \sim$ Von: TEO > An: Katharina > Ausblenden Willkommen bei TEO Heute um 08:17 ΤΣΟ Hallo {Vorname} {Nachname}, mit dem Klick auf den Link wird die Registrierung für TEO abgeschlossen. Als digitaler Alltagsbegleiter vereinfacht TEO das Finanzmanagement und hilft Zeit, Geld und Mühe zu sparen. Einfach Bankkonten oder Depots verbinden, TEO auf seine eigenen Bedürfnisse personalisieren und alle Banking- und Mehrwert-Funktionen nutzen. Registrierung abschließen Rotebühlplatz 8 Amtsgericht Stuttgart HRA 73718 Geschäftsführer: Stefan Bisterfeld; Claus Till Vorsitzender des Aufsichtsrats: Markus Persönlich haftender Gesellschafter: COMECO Verwaltungs-GmbH mit Sitz in Amtsgericht Stuttgart HRB 775788 愐 $\langle \rangle$ 1 "Registrierung abschließen"

anklicken

#### Erfolgreiche Registrierung III Vodafone.de 4G 1 32 % 15:55 Sicher - goteo.de C ΤΣΟ Vielen Dank für den Abschluss der Registrierung. Jetzt direkt in TEO anmelden und Konto verbinden. JETZT BEI App Store Google Play EXPLORE IT ON Web Browser AppGallery

Es öffnet sich nach dem Klick auf den Link ein Fenster mit dem Hinweis, dass die Registrierung abgeschlossen ist.

| TEO                                   | Anmeldung                                             |                   | Konto hinzufügen                                      |
|---------------------------------------|-------------------------------------------------------|-------------------|-------------------------------------------------------|
|                                       | <sup>17:14</sup><br>Anmelden                          | Demo              | ••••• 17:14<br>Willkommen zurück                      |
| •                                     | ΤΣΟ                                                   |                   | Füge dein erstes Konto hinzu und                      |
| Passwort Probl                        | leme beim Anmelden?                                   | ۲                 | du kannst loslegen!                                   |
|                                       | Anmelden                                              |                   | Konto hinzufügen                                      |
| Noch                                  | keinen TEO-Zugang?<br><mark>Hier registrieren</mark>  |                   |                                                       |
| Login-Dat<br>'asswort) eir<br>auf "Ar | en (Login-Nam<br>1geben – anschli<br>1melden" klicker | e &<br>eßend<br>1 | Zum Hinzufügen eines Kont<br>"Konto hinzufügen" klicl |

| 17:1         | 4                                   |                             |        |
|--------------|-------------------------------------|-----------------------------|--------|
| <            | Konto hi                            | azufügen                    |        |
|              | Banken                              | Depot                       | 5      |
| Q            | Bankname, IBAN                      | , BIC oder Sta              | lt     |
| Wird<br>Dann | die gewünschte<br>bitte die Suche v | Bank nicht ang<br>erwenden. | ezeigt |
| 0            | Commerzbank                         |                             |        |
|              | Deutsche Bank                       |                             |        |
| DKB          | DKB-Bank                            |                             |        |
| 0            | Hypovereinsban                      | k                           |        |
|              | ING                                 |                             |        |
| "            | Postbank                            |                             |        |
| 0            | Sparda-Bank                         |                             |        |
| 1            | Santander                           |                             |        |
| ŝ            | Sparkasse                           |                             |        |
|              | VR-Bank                             |                             |        |

wählen oder die Suche verwenden, um eine Bank zu finden.

| Д          | uthentifizieren  |         |
|------------|------------------|---------|
|            |                  |         |
| 17:46<br>× | Authentifizieren | .ul 🗢 🕞 |
|            | Sparda-Bank      |         |
| Anme       | dung             |         |
| Kundennum  | mer              |         |
| Online-PIN |                  |         |
|            | Anmelden         |         |
|            |                  |         |
|            |                  |         |
|            |                  |         |
|            |                  |         |
|            |                  |         |
|            |                  |         |

5

| 17:44II ≈ ⊡<br>Konten hinzufügen                                                    |  |
|-------------------------------------------------------------------------------------|--|
| Konten hinzufügen                                                                   |  |
| Sparda-<br>Bank                                                                     |  |
|                                                                                     |  |
| Sparda-Bank Baden-Württemberg eG                                                    |  |
| <b>SpardaGirokonto</b><br>DE37600908000004026705                                    |  |
| Geschäftsguthaben<br>DE07600908000024026705                                         |  |
| Alle deine Konten bei Sparda-Bank Baden-<br>Württemberg eG werden in TEO angezeigt. |  |
| Weiter                                                                              |  |

| Bank hinzugefügt                         |
|------------------------------------------|
| 10:13 atl 후 🗈                            |
| Bank hinzugefügt                         |
| Sparda-Bank Baden-Württemberg eG         |
| Hast du noch andere<br>Bankverbindungen? |
| Weiteres Konto hinzufügen                |
| Nein, weiter >                           |

Ein weiteres Konto analog zum ersten hinzufügen per Klick auf "Weiteres Konto hinzufügen" – oder "Nein, weiter", um zum nächsten Schritt zu gelangen

| Depot hinzufügen                                                                                                    | Authentifizieren                                      | Depot hinzugefügt                                                      |
|----------------------------------------------------------------------------------------------------|-------------------------------------------------------|------------------------------------------------------------------------|
| 17:14 .ul 🗢 🖿                                                                                                    | Sparda-Bank                                           | 17:14 .ul 🕈 🖿                                                          |
| <ul> <li>Konto hinzufügen         Banken         Depots     </li> <li>MeinInvest &amp; VermögenPlus         Sparda-Bank Augsburg     </li> </ul> | Anmeldung zum<br>persönlichen Bereich                 | Depot hinzugefügt                                                      |
| MeinInvest & VermögenPlus         Sparda-Bank Baden-Württemberg        >             MeinInvest & VermögenPlus        >                          | 윤 Benutzername oder E-Mail                            |                                                                        |
| Sparda-Bank München  MeinInvest & VermögenPlus Sparda-Bank Nürnberg                                                                              | Passwort     Sie haben Ihr Passwort vergessen?        |                                                                        |
| UnionDepotOnline                                                                                                    | Anmelden >                                            | Weiteres Konto hinzufügen<br>Fertig                                    |
| Über weiteres Konto hinzufügen können<br>zusätzlich Depots hinzugefügt werden.                                                                   | Benutzername oder E-Mail und<br>Passwort eingeben und | Ein weiteres Konto hinzufügen pe<br>Klick auf "Weiteres Konto hinzufüg |

auf "Anmelden" klicken

zusätzlich Depots hinzugefügt werden. Eines auswählen um mit der Anmeldung fortzufahren.

6

Klick auf "Weiteres Konto hinzufügen" - oder "Fertig", um zum nächsten Schritt zu gelangen

#### Weitere Banken hinzufügen (Multibanking)

| 17:          | 14                                             | .al 🗢 🔳                        |  |
|--------------|------------------------------------------------|--------------------------------|--|
| Konto h      |                                                | nzufügen                       |  |
|              | Banken                                         | Depots                         |  |
| Q            | Bankname, IBAN, B                              | IC oder Stadt                  |  |
| Wird<br>Danı | l die gewünschte Bar<br>n bitte die Suche verv | nk nicht angezeigt?<br>venden. |  |
| 0            | Commerzbank                                    | >                              |  |
|              | Deutsche Bank                                  | >                              |  |
| DKB          | DKB-Bank                                       | >                              |  |
| Ø            | Hypovereinsbank                                | >                              |  |
| 90           | ING                                            | >                              |  |
| "            | Postbank                                       | ्                              |  |
| 0            | Sparda-Bank                                    | >                              |  |
| 1            | Santander                                      | >                              |  |
| ś            | Sparkasse                                      | >                              |  |
| T            | VR-Bank                                        | >                              |  |

Möchte man zusätzlich andere Banken hinzufügen, so gelangt man wieder zur Bankübersicht

7

| ••••• |                   |                     |                        | 17:14            | ğ. – |     |      | -     |
|-------|-------------------|---------------------|------------------------|------------------|------|-----|------|-------|
| Qs    | parka             | sse                 |                        |                  | 6    | 3   | Abbr | echer |
| ś     | Spa<br>BL2<br>BIC | arkas<br>390<br>PBN | se A<br>500 0<br>KDEFI | achei<br>00<br>F | 1    |     |      | >     |
| ś     | Spa<br>BL2<br>BIC | arkas<br>390<br>PBN | se B<br>500 0<br>KDEFI | erlin<br>00<br>F |      |     |      | >     |
| Ś     | Spa<br>BL2<br>BIC | arkas<br>390<br>PBN | se B<br>500 0<br>KDEFI | ochui<br>00<br>F | m    |     |      | >     |
| Ś     | Spa<br>BLZ<br>BIC | arkas<br>390<br>PBN | se B<br>500 0<br>KDEFI | rauns<br>)0<br>F | chw  | eig |      | >     |
| q١    | N (               | e                   | r I                    | t ] 2            | z l  | J   | i    | p p   |
|       |                   |                     |                        |                  | -    |     | 1    |       |

Die Suche verwenden, um eine bestimmte Bank zu finden

#### Information zu verschiedenen Schnittstellen

| ,<br>                                           |                                                                                                    |
|-------------------------------------------------|----------------------------------------------------------------------------------------------------|
| -                                               | Konten verknüpfen                                                                                                    |
|                                                 | Safety First!                                                                                                    |
|                                                 | Freigabe-Vorfabere                                                                                                    |
| Bei TEO k<br>sowie Kre<br>bankspez<br>werden.   | können Giro-, Kredit- und Sparkonten<br>ditkarten über unterschiedliche<br>iffische Schnittstellen eingebunden                                         |
| Sicherhei<br>übernimn<br>TAN Eing<br>auf die Ko | t ist uns sehr wichtig, daher<br>nt TEO die Sicherheitsverfahren (z.B.<br>jabe) der Banken. So kann der Zugriff<br>onten wie gewohnt freigeben werden. |
|                                                 | Los geht's                                                                                                    |
|                                                 |                                                                                                    |

Schnittstellen und den Sicherheitsverfahren lesen und auf "Los geht's" klicken, um fortzufahren

| K           | ont     | en ve    | rknü     | ipfe | en  |           |  |
|-------------|---------|----------|----------|------|-----|-----------|--|
| <br><       |         | 17       | 7:14     |      |     | -         |  |
|             | K       | onten v  | erknü    | ofen |     |           |  |
|             |         | Sparkas  | Sse Berl | in   |     |           |  |
| <b>*</b> IK | undenr  | nummer   |          |      |     |           |  |
| <b>≙</b> 0  | nline-P | IN       |          |      | _   | ۲         |  |
|             | 1       | Mit Bank | verbin   | den  |     |           |  |
| q w         | / e     | r t      | z        | u    | i o | p         |  |
| а           | s c     | f t      | g h      | j    | k   | 1         |  |
| ô           | y >     | ( C      | v b      | n    | m   | $\otimes$ |  |
| 123         | •       | 2        | @        |      | Re  | turn      |  |

Kundennummer und Online-PIN der einzubindenden Bank eingeben und dann auf "Mit Bank verbinden" klicken

| •••••                          | 17:14                                                                                                    |
|--------------------------------|----------------------------------------------------------------------------------------------------|
| <                              |                                                                                                    |
|                                | Konten wählen                                                                                                 |
|                                | Ś                                                                                                    |
|                                | Sparkasse Berlin                                                                                              |
| ŝ                              | Girokonto<br>DE01010101010101010101                                                                           |
| Fehlt<br>weite<br>Kred<br>Mehr | etwas? Im folgenden Schritt können<br>re Konten dieser Bank (z. B.<br>itkarte) angebunden werden.<br>erfahren |
|                                | Weitere Konten verknüpfen                                                                                     |
|                                |                                                                                                    |

Das einzubindende Girokonto wählen und auf "Abschließen" oder auf "Weitere Konten verknüpfen" klicken

| ·····                                                             | 17:14                                                                                                    |                       |
|-------------------------------------------------------------------|----------------------------------------------------------------------------------------------------|-----------------------|
| к                                                                 | ein Konto gefunde                                                                                                 | en                    |
|                                                                   | 30                                                                                                    |                       |
| Leider konr                                                       | nten wir kein Girokonte                                                                                           | o finden.             |
| Gibt es noc<br>angebunde<br>diese über<br>abgerufen<br>Mehr erfah | h weitere Konten die<br>n werden sollen? Dan<br>eine andere Schnittste<br>und verbunden werde<br><mark>ren</mark> | n können<br>Ile<br>n. |
| . W                                                               | /eitere Konten anbind                                                                                             | en                    |

Wenn kein Girokonto vorhanden ist, aber ein weiteres Konto der Bank angebunden werden soll, auf "Weitere Konten anbinden" klicken. Anderenfalls auf "Abschließen" klicken

| (                                                                                           | 17:14                                                                                                    | -                                                                   |
|---------------------------------------------------------------------------------------------|----------------------------------------------------------------------------------------------------|---------------------------------------------------------------------|
| Weite                                                                                       | ere Konten verkr                                                                                                    | nüpfen                                                              |
|                                                                                             | ÷                                                                                                    |                                                                     |
|                                                                                             | Sparkasse Berlin                                                                                                    |                                                                     |
| L Kunden                                                                                    | nummer                                                                                                    |                                                                     |
| Online-F                                                                                    | PIN                                                                                                    | ۲                                                                   |
| Wir prüfen r<br>Giro-, Kredit<br>Kreditkarten<br>Diese könne<br>werden. Zur<br>jedes Konto: | un den Abrufen vor<br>- und Sparkonten so<br>bei der angegeben<br>n dann mit TEO ver<br>Sicherheit muss die<br>s einzeln verifiziert v | n weiteren<br>owie<br>en Bank.<br>bunden<br>e Einbindung<br>werden. |
|                                                                                             | Mit Bank verbinde                                                                                                    | n                                                                   |

Bank verbinden" klicken

So

m

9

| <              | 17:14                                                                                                    |    |
|----------------|----------------------------------------------------------------------------------------------------|----|
|                | Konten wählen                                                                                               |    |
|                | Ś                                                                                                    |    |
|                | Sparkasse Berlin                                                                                            |    |
| ś              | Sparkonto                                                                                                   | 0  |
| Kredit<br>Mehr | etwasz im fölgenden Schrift könne<br>re Konten dieser Bank (z. B.<br>tkarte) angebunden werden.<br>erfahren | in |
|                | Weitere Konten anbinden                                                                                     |    |
|                | Abschließen                                                                                                 |    |

Einzubindendes Konto auswählen und auf "Weitere Konten anbinden" oder "Abschließen" klicken

#### Weitere Konten hinzufügen

| Weiter                                                            | e Konten verkr                                                                   | nüpfen                                   |
|-------------------------------------------------------------------|----------------------------------------------------------------------------------|------------------------------------------|
|                                                                   | Ś                                                                                |                                          |
|                                                                   | Sparkasse Berlin                                                                 |                                          |
| LKundenni                                                         | ummer                                                                            |                                          |
| Online-Pll                                                        | N                                                                                | 0                                        |
| Wir prüfen nu<br>Giro-, Kredit-<br>Kreditkarten b                 | in den Abrufen vor<br>und Sparkonten so<br>bei der angegeben<br>dage mit TEO und | n weiteren<br>owie<br>en Bank.           |
| werden. Zur S<br>jedes Kontos                                     | icherheit muss die<br>einzeln verifiziert v                                      | Einbindung<br>verden.                    |
| kreditkarten t<br>Diese können<br>werden. Zur S<br>jedes Kontos ( | dann mit TEO ver<br>icherheit muss die<br>einzeln verifiziert v                  | en Bank.<br>bunden<br>Einbind<br>verden. |

Sollen weitere Konten angebunden werden, so muss erneut die Kundennummer und Online-PIN eingegeben werden. Danach auf "Mit Bank verbinden" klicken

|   | Konten wählen                |   |
|---|------------------------------|---|
|   | 224                          |   |
| < | 17:14                        | _ |
|   | Konten wählen                |   |
|   | Ś                            |   |
|   | Sparkasse Berlin             |   |
| Ś | DE03030303030303030303030303 |   |
|   | Abschließen                  |   |
|   |                              |   |

10

| ••••• | 17:14                                           |
|-------|-------------------------------------------------|
|       | 3 Konten hinzugefügt                            |
|       | Ś.                                              |
|       | Sparkasse Berlin                                |
| ŝ     | Girokonto<br>DE01010101010101010101             |
| ŝ     | Sparkonto<br>DE0202020202020202020202           |
| ŝ     | <b>Vereinskonto</b><br>DE0303030303030303030303 |
| ſ     | Weitere Bank anbinden                           |
|       | Eartin                                          |

Um eine weitere Bank hinzuzufügen "Weitere Bank anbinden" klicken oder "Fertig", um zum nächsten Schritt zu gelangen

|                                                                                        | Einwilligunger                                                                                                    | ١                                                                 |
|----------------------------------------------------------------------------------------|----------------------------------------------------------------------------------------------------|-------------------------------------------------------------------|
| •••••                                                                                  | 17:14                                                                                                    | 1                                                                 |
| <                                                                                      |                                                                                                    |                                                                   |
|                                                                                        | Einwilligungen                                                                                                    |                                                                   |
|                                                                                        | Spards TEO                                                                                                    |                                                                   |
| Ba                                                                                     | nk Baden-Württemberg und                                                                                                    | COMECO                                                            |
| Alle                                                                                   | aktivieren                                                                                                    |                                                                   |
| Alle a<br>Ich w<br>meine<br>nachf<br>COM<br>Analy<br>Diese<br>jedera<br>Zuku<br>Einste | aktivieren<br>illige ein, dass COMECO, Betreib<br>er Sparda-Bank meine Daten zu o<br>olgenden Zwecken weitergibt un<br>ECO meine Daten zu den nachfol<br>sezwecken verwendet.<br>Einwilligungen sind freiwillig un<br>reit, jeweils einzeln, mit Wirkung<br>nft durch Deaktiverung im Bereic<br>ellungen widerrufen werden.                                             | er von TEC<br>den<br>d dass<br>genden<br>d können<br>für die<br>h |
| Alle :<br>Ich w<br>meine<br>nachf<br>COM<br>Analy<br>Diese<br>jeder:<br>Zuku<br>Einste | aktivieren<br>illige ein, dass COMECO, Betreibe<br>r <b>Sparda-Bank</b> meine Daten zu e<br>olgenden Zwecken weitergibt un<br>ECO meine Daten zu den nachfol<br>sezwecken verwendet.<br>Einwilligungen sind freiwillig un-<br>reit, jeweils einzeln, mit Wirkung<br>nft durch Deaktivierung im Bereic<br>illungen widerrufen werden.<br>E-Mail Adresse<br>mehr erfahren | er von TEO<br>den<br>d dass<br>genden<br>d können<br>für die<br>h |

Datenverarbeitungseinwilligungen zustimmen: entweder "Alle aktivieren" anklicken oder runterscrollen und einzelne Einwilligungen erteilen (siehe nächstes Bild)

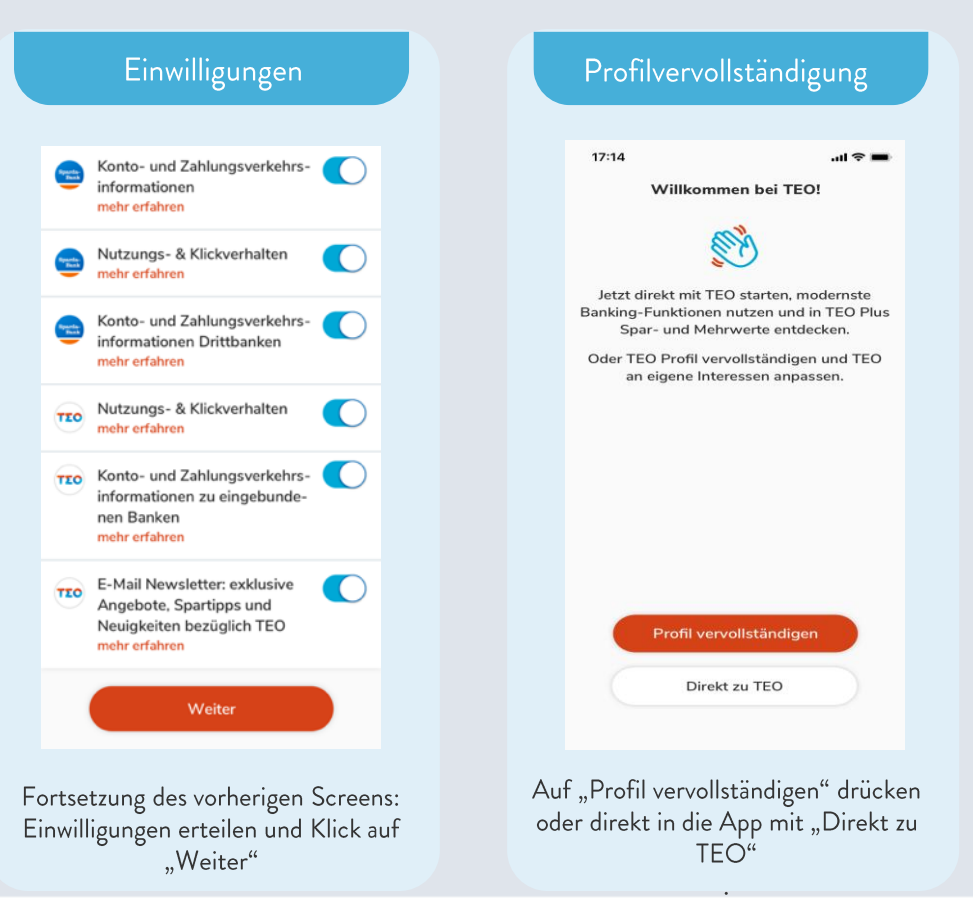

#### Profilvervollständigung

| 17:14                                 |                                      | al 🗢 🖿       |
|---------------------------------------|--------------------------------------|--------------|
|                                       | Mein Profil                          |              |
|                                       | Bild ändern                          |              |
| Anrede                                | 🔵 Herr 🧲                             | Frau         |
| Titel                                 | Optional                             |              |
| Vorname                               | Katharina                            |              |
| Nachname                              | Müller                               |              |
| Telefon                               | +49 176 87885                        | 544          |
| Straße/Nr.                            | Pfarrstraße                          | 33           |
| PLZ/Ort                               | 70182 St                             | uttgart      |
| Geburtstag                            | 05.03.1992                           |              |
| Bitte beachte, da<br>deine Bank überr | ss eine Adressänden<br>nittelt wird. | ung nicht an |
|                                       | Speichern                            |              |
| Eingabe de                            | r persönlich                         | en Dater     |

# TEO Banking – Konto Übersicht App

ധ Gesamtsaldo (9 Konten) 41.020,78 € Girokonten ••• (🚊 📥 +1 4.518,35 € Anlagekonten 97 97 97 +1 33.502,43 € Kreditkarten 6.000.00 € Kreditkonten - 3.000,00 € 0 3 Finanzwetter Gutscheinmanager Verträge 0 TEO Plue Profil

Startseite

Auf der Startseite sind alle eingebundenen Konten sichtbar.

#### Übersicht Girokonten

| ······                  | 17:14                     |                                |
|-------------------------|---------------------------|--------------------------------|
| Girokont <b>4.518</b> , | <sup>en</sup><br>35 €     |                                |
| Sparda-<br>Bank         | Sparda BV<br><b>2.</b> 7  | V Girokonto<br><b>723,60 €</b> |
| <b>.</b>                | INGDib                    | a Girokonto<br>294,35 €        |
| Ś                       | Sparkasse Berli<br>1.     | n Girokonto<br>500,40 €        |
|                         | Commerzban<br><b>2.</b> 7 | k Girokonto<br>723,60 €        |
|                         | + Konto hinzufügen        | )                              |
| *                       | 150,00 ¢                  | ۵                              |
| Finanzwetter            | Gutscheinmanager          | Verträge                       |

Mit Klick auf eine Kategorie (z.B. Girokonten) erscheinen die Details der eingebundenen Girokonten in TEO.

#### Kontodetails und Umsätze

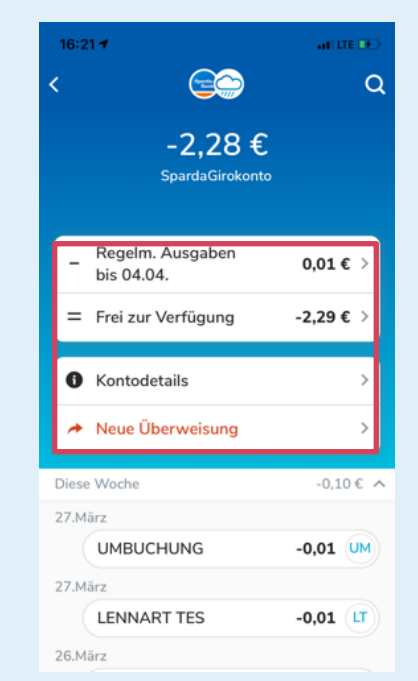

Mit Klick auf ein einzelnes Konto erscheinen die Kontodetails, also Umsätze und Ausgaben, des jeweiligen Kontos. Auf eine Transaktion klicken für Details

# TEO Banking – Konto Übersicht App

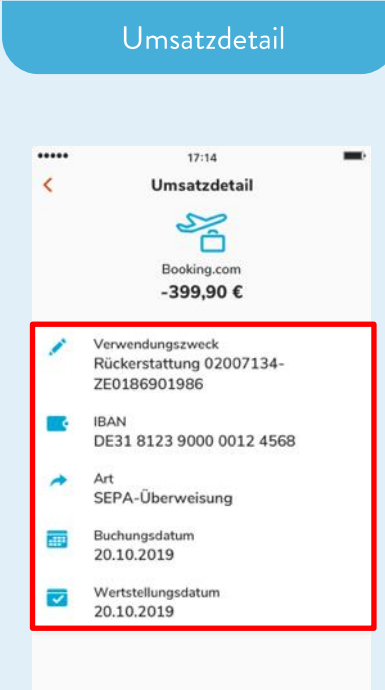

Anzeige der Umsatzdetails

# TEO Banking – Depot Übersicht App

#### Übersichtsseite

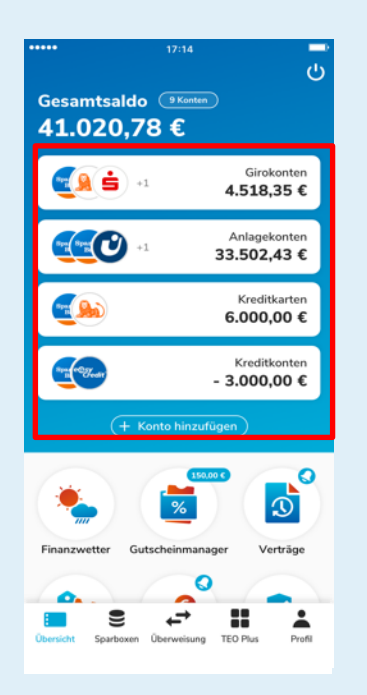

Auf der Startseite sind alle eingebundenen Konten sichtbar. Übersicht Anlagekonten

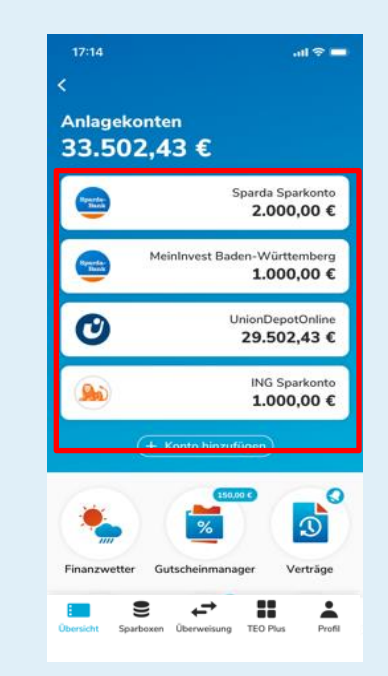

Mit Klick auf die Kategorie Anlagekonten erscheinen die Details der eingebundenen Anlagekonten in TEO

## Union Depot Online

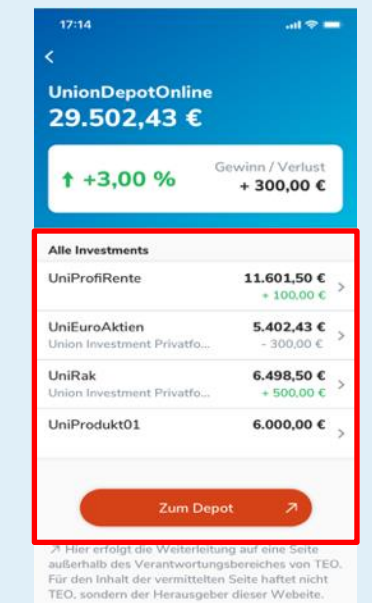

Mit Klick auf ein einzelnes Depot erscheinen die Depotdetails. Dort können einzelne Investments innerhalb des Depots eingesehen werden und es erfolgt die Weiterleitung zu den Depots außerhalb von

# TEO Banking – Depot Übersicht App

Depotdetail

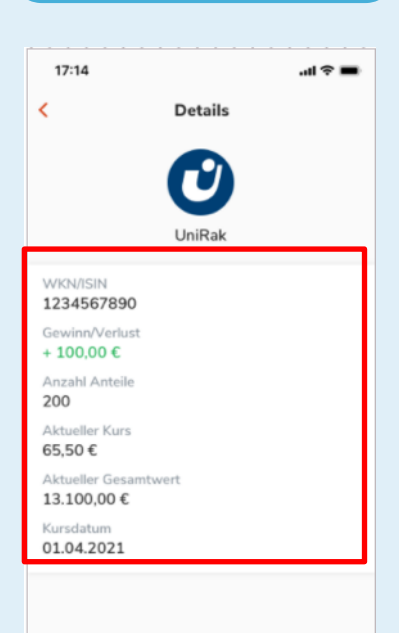

Anzeige der Depotdetails

# TEO Banking – Kredit Übersicht App

#### Übersichtsseite Gesamtsaldo (11 Konten) 6.871,15 € Girokonten - 9 5 -1 14.518,35 € Anlagekonten CAC) 5.000,00 € € €+ Kredite -9.923,60 € Offene easyCredit-Finanzreserve Kreditkarten -2.723,60 € + Konto hinzufügen 0 3 Überweisung TEO Plus Profil

Wenn Kreditkonten vorhanden sind, dann sind diese auf der Startseite auch zu sehen

| 17:14                       | .ul 🗢 🖿                                                      |
|-----------------------------|--------------------------------------------------------------|
| Kreditko<br>- <b>9.92</b> 3 | <sup>nten</sup><br>8,60 €                                    |
|                             | Sparda Kredit<br>-2.723,60 €                                 |
| <b>€</b> +                  | easyCredit<br>-5.700,00 €                                    |
| <b>€</b> +                  | easyCredit aus Finanzreserve<br>-1.500,00 €                  |
| Finanzre                    | serve                                                        |
| <b>€</b> +                  | Offene easyCredit-Finanzreserve<br>Noch 7.500,00 € verfügbar |
|                             | + Konto hinzufügen                                           |
|                             | 150.000                                                      |

Mit Klick auf die Kategorie Kreditkonten erscheinen die Details der Kreditkonten sowie easyCredit und Finanzreserven

| Kreditdetail                                |            |  |
|---------------------------------------------|------------|--|
| 17:14                                       | al 🗢 🚍     |  |
| <                                           | Bearbeiten |  |
| easyCredit aus Finanzreserve<br>-1.500,00 € |            |  |
| Kreditdetails                               |            |  |
| Absicherung<br>Premium                      |            |  |
| Absicherung weiterer Kunde<br>Premium       |            |  |
| Nominaler Jahreszins<br>4,79 %              |            |  |
| Effektiver Jahreszins<br>4,90 %             |            |  |
| Fälligkeit erste Rate<br>-                  |            |  |
| Fälligkeit letzte Rate                      |            |  |
| Kreditbetrag<br>1.500,00 €                  |            |  |
| Absicherungsbeitrag<br>200,00 €             |            |  |
| Gesamtbetrag<br>10.000,00 €                 |            |  |
| Zinsbetrag<br>54,33 €                       |            |  |
| Gesamtkreditbetrag<br>9.000,00 €            |            |  |
| Laufzeit                                    |            |  |

Anzeige der Kreditdetails mit einzelnen Kreditinformationen. Bei der Finanzreserve kann auch der Direktabruf gestartet werden.

| 17:14           | - S III.                                      |  |
|-----------------|-----------------------------------------------|--|
| Konto auswählen |                                               |  |
| Bparda-<br>Bank | Sparda BW Girokonto<br><b>2.723,60 €</b>      |  |
| <b></b>         | INGDiba Girokonto<br><b>594,35 €</b>          |  |
| 0               | Sparda BW Girokonto<br>Bitte aktualisieren    |  |
| ś               | Sparkasse Berlin Girokonto<br><b>863,05 €</b> |  |
|                 | Commerzbank Girokonto<br>337,35 €             |  |
| <b>.</b>        | INGDiba Girokonto<br><b>594,35 €</b>          |  |
|                 | Commerzbank Girokonto<br><b>337,35 €</b>      |  |
|                 |                                               |  |

In der unteren Tabbar auf Überweisung. Dann das gewünschte Konto zur Überweisung auswählen

| 17:14                                                                                                    | .ul 🗢 🚥                                |
|----------------------------------------------------------------------------------------------------|----------------------------------------|
| < 😑 Sparda BW G<br>2.723,60 €                                                                                                    | iirokonto                              |
| An wen so                                                                                                    | ll das Geld                            |
| uperwiese                                                                                                    | i werden:                              |
| Q Name oder IBA                                                                                                    | N                                      |
| Empfänger                                                                                                    | Alle anzeigen                          |
| + c                                                                                                    | B A D                                  |
| Neuer Charlie<br>Empfänger S. Chapli                                                                                                    | Brigitte Amy Dany<br>Bardot Adams Viti |
| Weitere Überweisungs                                                                                                    | optionen                               |
|                                                                                                    |                                        |
| Ø                                                                                                    | (2                                     |
| Fotoüberweisung                                                                                                    | C2<br>Neuer Dauerauftrag               |
| Fotoüberweisung                                                                                                    | C2<br>Neuer Dauerauftrag               |
| Fotoüberweisung<br>QR-Code                                                                                                    | C<br>Neuer Dauerauftrag                |
| Fotoüberweisung<br>QR-Code<br>Überweisungen verwal                                                                                                    | C.<br>Neuer Dauerauftrag<br>Umbuchung  |
| Fotoüberweisung<br>QR-Code<br>Überweisungen verwal                                                                                                    | Keuer Dauerauftrag<br>Umbuchung<br>ten |
| Contraction of the second second sec | kten                                   |

Klick auf "Neuer Empfänger" oder Name oder IBAN im Suchfeld eingeben

| Details – Neuer Empfänge                   |
|--------------------------------------------|
| 17:14 atl ♥ ■<br><                         |
| An wen soll das Geld<br>überwiesen werden? |
| Q Annaj 🛛 😵                                |
| Ergebnisse                                 |
| A DE31 8123 9000 0012 4568 9               |
| Anna Schmidt<br>DE31 8123 9000 0012 4568 9 |
| QWERTYUIOP                                 |
| A S D F G H J K L                          |
| ◆ Z X C V B N M ⊗                          |
| Go Go Go € Go                              |
|                                            |

Bei "Neuer Empfänger" erfolgt manuelle Eingabe: Hier den Namen des Empfängers oder IBAN eingeben

#### Betrag wählen

| 9:41                   |                                | ali≎∎                     |
|------------------------|--------------------------------|---------------------------|
| <                      | Betrag wählen                  | Weiter                    |
| (                      |                                | AH                        |
| <b>2.7</b> 2<br>Sparda | 23,60 € An<br>Girokonto DE31 8 | na Huber<br>123 9000 0012 |
|                        |                                |                           |
|                        | 200.00 €                       | 0                         |
|                        | 200,00                         | -                         |
| _                      |                                |                           |
| - 1                    | Weiter                         | >                         |
| L                      |                                |                           |
|                        |                                |                           |
|                        |                                |                           |
|                        |                                |                           |
|                        |                                |                           |
|                        |                                |                           |
|                        |                                |                           |

| 9:41          |                                                       | al 🗢 🖿     |
|---------------|-------------------------------------------------------|------------|
| < 7           | Zusammenfassung                                       | 9          |
| S             | Sparda-<br>Bank<br>2.523,60 €<br>aldo pach Überweisur | 10         |
| Empfänger     | aldo hach ober weisur                                 |            |
| AH Anna       | Huber                                                 |            |
| Verwendungs   | zweck                                                 |            |
| Bürostuhl     |                                                       |            |
| Zahlungsdetai | ils                                                   |            |
| DE31 8123 9   | 9000 0012 4568 9                                      |            |
| 200,00 €      |                                                       |            |
| Dauerauftrag  | g erstellen                                           | $\bigcirc$ |
| Aucführung    |                                                       | sofort >   |

| Authentifizierung                                                   |  |
|---------------------------------------------------------------------|--|
|                                                                     |  |
| 9:41I 🕈 ➡<br>× Authentifizieren                                     |  |
| Sparda-Bank                                                         |  |
| Gerät für SecureApp<br>auswählen<br>Zugelassene Geräte:<br>O IPhone |  |
| Auswählen                                                           |  |
|                                                                     |  |
|                                                                     |  |
|                                                                     |  |

Eingeben des Überweisungsbetrags und fortfahren mit Klick auf "Weiter"

18

Überweisungsdetails eingeben: Verwendungszweck eingeben, Angabe, ob ein Dauerauftrag erstellt werden soll und ggf. Ausführungsdatum. Fortsetzen per Klick auf "Abschicken"

Absenden

Freigabe der Überweisung mit ausgewähltem Authentifizierungs-verfahren (hier Anzeige der SecureApp)

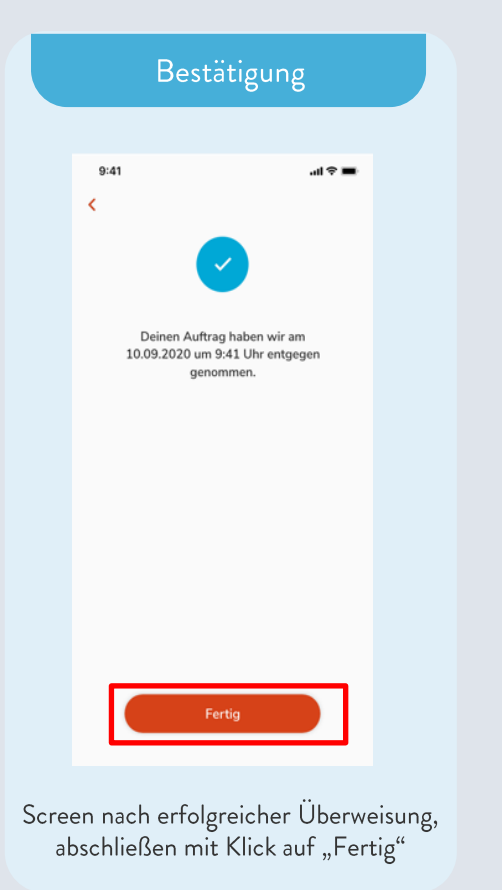

19

| 17:14                                                                                                    | ul 🗢 🖿                                                                                                    |
|----------------------------------------------------------------------------------------------------|----------------------------------------------------------------------------------------------------|
| Sparda BW Gi                                                                                                    | rokonto                                                                                                   |
| An wen sol                                                                                                    | l das Geld                                                                                                |
| überwiesen                                                                                                    | werden?                                                                                                   |
| Q Name oder IBAN                                                                                                    | 1                                                                                                    |
| Empfänger                                                                                                    | Alle anzeigen                                                                                             |
|                                                                                                    |                                                                                                    |
| +                                                                                                    | B A D                                                                                                    |
| + C<br>Neuer Charlie<br>Empfänger S. Chapli                                                                                                    | B A D<br>Brigitte Amy Dany<br>Bardot Adams Vitu                                                           |
| Heuer Charlie<br>Empfänger S. Chapli                                                                                                    | B A D<br>Brigitte Amy Dany<br>Bardot Adams Vitu                                                           |
| H     C     Arlie     Empfänger S. Chapli Weitere Überweisungso                                                                                                    | B A D<br>Brigitte Amy Dany<br>Bardot Adams Vito                                                           |
| Neuer Charlie<br>Empfänger S. Chapit<br>Weitere Überweisungso<br>Fotoüberweisung                                                                                                    | B A D<br>Brigitte Amy Dany<br>Bardot Adams Vite<br>optionen                                               |
| Heuer Charlie<br>Empfänger 5. Chapil  Weitere Überweisungso Fotoüberweisung                                                                                                    | B A D<br>Brighte Amy Dany<br>Bardot Adams Vin<br>optionen                                                 |
| Peter Charle<br>Empfager S. ChapE<br>Weitere Überweisungso<br>Fotoüberweisung<br>QR-Code                                                                                                    | B A D<br>Brighte Amy Dany<br>Bardot Adams Viti<br>potionen<br>C<br>Neuer Dauerauftrag<br>Umbuchung        |
| Peuer Charlie<br>Empfänger 5. Chapil  Weitere Überweisungso  Fotoüberweisung  QR-Code  Überweisungen verwalt                                                                                                    | B A D<br>Brighte Amy Dany<br>Bardot Adams Viti<br>optionen<br>Neuer Dauerauftrag<br>Umbuchung<br>en       |
| Peuer Charlie<br>Empfänger 5. Chapil Weitere Überweisungso<br>Potoüberweisung<br>QR-Code                                                                                                    | B A D<br>Brighter Amy Dawy<br>Bardot Adams Vite<br>optionen<br>C<br>Neuer Dauerauftrag<br>Umbuchung<br>en |
| Hever<br>Never<br>Never<br>Charlie<br>Empfänger S. Chapil<br>Weitere Überweisungso<br>Control Control<br>Control<br>Con | B A D<br>Brighte Amy Dany<br>Bardst Adams Vis<br>uptionen<br>C Umbuchung<br>en<br>S<br>berweisungen S     |

Klick auf "Fotoüberweisung"

#### Foto aufnehmen

| 1       | New Advergence<br>Street Advergence                                                                                            |
|---------|----------------------------------------------------------------------------------------------------|
|         | tere bein einer ehnen                                                                                                    |
|         | 100000 10000                                                                                                    |
|         | Markeng<br>Mark Marken Room Markenike                                                                                          |
|         | 227 Annual Proventier and                                                                                                    |
|         | Summires 1285.05.054                                                                                                    |
|         | Name Reporting West general () (10 (1) (10)) are summarized that<br>More decrement (or the Reporting Report of Supports Review |
|         | F H. F H.                                                                                                    |
|         | ranke hard to Ann Adropp                                                                                                    |
|         |                                                                                                    |
| Reflect | ng schreiben als freiberuflicher Schauspieller                                                                                 |
|         |                                                                                                    |
| -       |                                                                                                    |
| -       | (An entry of the second second second second second second second second second second second second second se                 |
|         |                                                                                                    |

Klicken auf den Auslöser. Danach verläuft der Prozess analog zum Überweisungsprozess

# Variable Late 12:14 Late Image: Space Space Space Space An ween soll das Geld Bill Uberweissen werden? Mite anzeigen Impringer Alte anzeigen + C B A D Neuer Date Bigitte Any Date Weitere Überweissungsoptionen Space Date Date

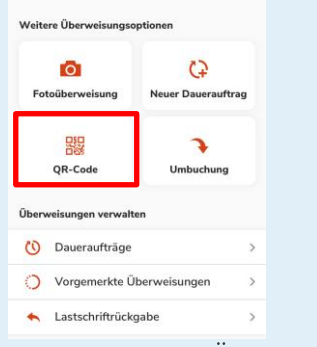

Klicken auf "QR-Code" Überweisung

QR-Code scannen

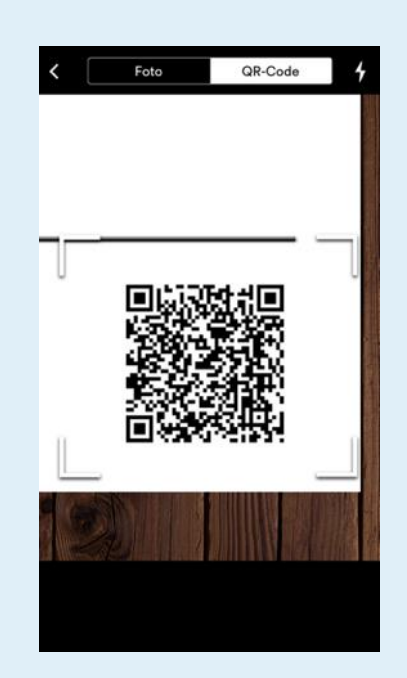

Scannen des QR-Codes. Danach verläuft der Prozess analog zum regulären Überweisungsprozess.

## **TEO Banking – Umbuchen**

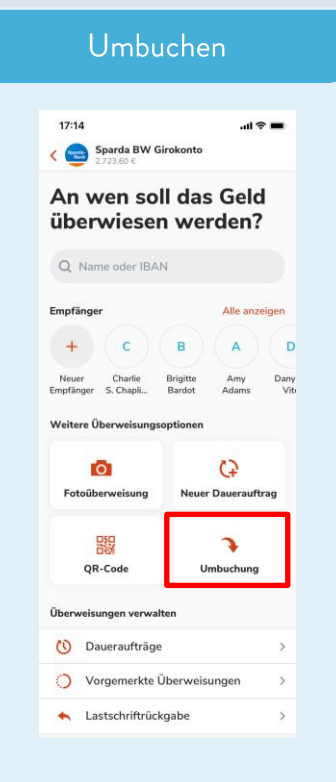

Klick auf "Umbuchen"

## Empfängerkonto wählen ..ll 🕆 🔳 17:14 Sparda BW Girokonto .723.60 € Auf welches Konto umbuchen? Empfängerkonten 10.230.35 € Sparda-Bank Sparda Festgeld 5.456,50 € Sparda-Bank Sparda Tagsgeld m DE31 8123 9000 0012 5555 Gewünschtes Empfängerkonto wählen. Danach verläuft der Prozess

analog zum regulären Überweisungsprozess

## TEO Banking – Dauerauftrag

| Dauerauft                                        | rag                           |
|--------------------------------------------------|-------------------------------|
| 17:14<br><  Sparda BW Giroko<br>2.723.60 €       | .al ♥ ■                       |
| An wen soll d<br>überwiesen w                    | las Geld<br>verden?           |
| Q Name oder IBAN                                 |                               |
| Empfänger                                        | Alle anzeigen                 |
| + с в                                            | A                             |
| Neuer Charlie Bright<br>Empfänger S. Chapli Bard | tte Amy Dany<br>ot Adams Viti |
| Weitere Überweisungsoptionen                     |                               |
| Fotoüberweisung N                                | C)<br>leuer Dauerauftrag      |
| QR-Code                                          | <b>V</b> mbuchung             |
| Überweisungen verwalten                          |                               |
| 🕚 Daueraufträge                                  | >                             |
|                                                  |                               |
| Vorgemerkte Überv                                | weisungen >                   |

| 17:14 ,,,,,,,,,,,,,,,,,,,,,,,,,,,,,,,,,,,,         |
|----------------------------------------------------|
| An wen soll der<br>Dauerauftrag gehen?             |
|                                                    |
| + Neuer Empfänger                                  |
| <b>t</b> ₄ Empfänger                               |
| P Petra Brugger<br>DE31 8123 9000 0012 4568 9      |
| G Gotthelf Garage<br>DE31 9000 8123 4568 0012 1    |
| D Deborah Bach<br>DE31 9000 8123 4568 5552 5       |
| C C Christoph Hägele<br>DE31 9000 4568 4568 0012 1 |
| Markus Herms<br>DE31 9000 8123 4568 0012 1         |
|                                                    |
|                                                    |

## **TEO Banking – Dauerauftrag**

#### Betrag wählen

| 9:41   |                   | al 🗢 🔳      |
|--------|-------------------|-------------|
| <      | Betrag wählen     | Weiter      |
|        |                   |             |
| (      | 💼 🔸 🤆             | AH          |
| 2.7    | 23,60 € Anna      | Huber       |
| Sparda | Girokonto DE31812 | 3 9000 0012 |
|        |                   |             |
|        | 200,00€           | 0           |
|        |                   |             |
|        |                   |             |
|        | Weiter            | >           |
|        |                   | _           |
|        |                   |             |
|        |                   |             |
|        |                   |             |
|        |                   |             |
|        |                   |             |
|        |                   |             |
|        |                   |             |
|        |                   |             |
|        |                   |             |

Eingeben des Überweisungsbetrags und fortfahren mit Klick auf "Weiter"

Zusammenfassung 17:14 ...l 🗢 🔳 Zusammenfassung 1.923,60 € Saldo nach Überweisung Empfänge AH Anna Huber Verwendungszweck Zum Beispiel: Rechnungsnummer Der Verwendungszweck kann maximal 140 Zeichen beinhalten und Umlaute werden als zwei Zeichen gezählt. Zahlungsdetails IRAN DE23 8123 9000 0012 4568 97 BIC SKHRDE6WXXX Sparkasse Hochrhein, Bank & Bismarckstraße 7, Adresse 79761 Waldshut-Tiegen 200,00 € Betrag Erste Ausführung Datum des nächsten möglichen Buchungstags Wiederholung monatlich Gültig bis bis Widerruf Erste Ausführung, Wiederholung und

Erste Austuhrung, Wiederholung und Gültigkeit auswählen. Danach verläuft der Prozess analog zum regulären Überweisungsprozess

## TEO Banking – Lastschriftrückgabe

#### Lastschriftrückgabe

| überwiese                            | n werden?                              |
|--------------------------------------|----------------------------------------|
| Q Name oder IBA                      | N                                      |
| Empfänger                            | Alle anzeigen                          |
| + c                                  | B A D                                  |
| Neuer Charlie<br>Empfänger S. Chapli | Brigitte Amy Dany<br>Bardot Adams Viti |
| Weitere Überweisungs                 | optionen                               |
| <b>T</b> otoüberweisung              | C2<br>Neuer Dauerauftrag               |
| OR-Code                              | 1 Umbuchung                            |
| Überweisungen verwal                 | ten                                    |
| 🕚 Daueraufträge                      | >                                      |
|                                      |                                        |

Klick auf "Lastschriftrückgabe"

Lastschriftrückgabe

| мм | Max Mustermann<br>Rechnung 1897123892<br>15.8.2019 | -100,00 |
|----|----------------------------------------------------|---------|
| Т  | Telekom<br>Rechnung Juni 2020<br>31.6.2019         | -56,20  |
| E  | Ergo<br>Rechnung 672123782<br>31.6.2019            | -19,90  |
|    | J10.6V10                                           |         |
|    |                                                    |         |
|    |                                                    |         |
|    |                                                    |         |

Klick auf eine der rückgabefähigen Lastschriften um Rückgabe durchführen zu können

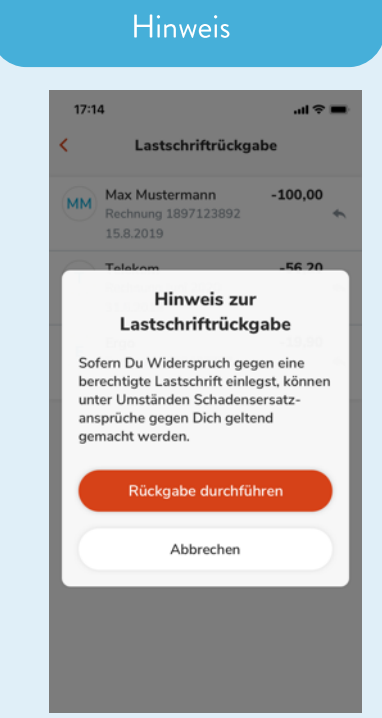

Hinweis zur Lastschriftrückgabe lesen dann auf "Rückgabe durchführen" um fortzufahren oder "Abbrechen". Danach verläuft der Prozess analog zum regulären Überweisungsprozess

| <                       | - 17:14                                                                         |                                                                    | ×  |
|-------------------------|---------------------------------------------------------------------------------|--------------------------------------------------------------------|----|
|                         | Dein Geburts                                                                    | datum?                                                             |    |
|                         |                                                                                 |                                                                    |    |
|                         | 0                                                                               |                                                                    |    |
| Du                      | bist noch keine                                                                 | e 16 Jahre al                                                      | t  |
| Eine<br>(welc           | er deiner Erziehun<br>her ebenfalls TEO<br>Nutzung zusti                        | gsberechtigten<br>nutzt) muss de<br>immen.                         | er |
| Falls d<br>kein Tl<br>A | ein*e Erziehungsb<br>EO nutzt, kann er/<br>pp/Play Store ode<br>web.goteo.de re | erechtigte*r no<br>sie sich in TEO<br>er in Web auf<br>gistrieren. | im |
|                         | Weiter                                                                          |                                                                    | 1  |

| nn der iNutzer unter 10 Jahre alt ist, tolg | ļ |
|---------------------------------------------|---|
| ie Registrierung für Minderjährige. Mit     |   |
| ,Weiter" geht es zum nächsten Schritt       |   |

25

d

|              |               | V        | orr           | am                                | е      |             |          |        |
|--------------|---------------|----------|---------------|-----------------------------------|--------|-------------|----------|--------|
| <            | Bi            | tte v    | /erra<br>Voi  | <sup>17:14</sup><br>ate u<br>rnam | ns     | deir        | ien      | ×      |
| Vo           | rname         |          |               |                                   |        |             |          |        |
|              |               |          |               |                                   |        |             |          |        |
|              |               |          |               |                                   |        |             |          |        |
|              |               |          | V             | Veiter                            |        |             |          | ]      |
| q            | we            | e I      | v<br>r t      | Veiter                            | ľ      | 1           | io       | q      |
| q            | w e           | e I      | v<br>r t<br>f | Veiter<br>Z<br>g                  | ر<br>ل | ı<br>j      | i o<br>k | p<br>I |
| q<br>a<br>\$ | w e<br>s<br>y | e I<br>d | r t<br>f<br>c | Veiter<br>g<br>v                  | h<br>b | ı<br>j<br>n | k<br>m   |        |

Vorname eingeben und "Weiter" anklicken

| Nachname                                               |
|--------------------------------------------------------|
|                                                        |
| 17:14 .11 40 🕒                                         |
| < ×                                                    |
| Und dein Nachname?                                     |
|                                                        |
| Nachname                                               |
|                                                        |
| Weiter                                                 |
|                                                        |
|                                                        |
|                                                        |
|                                                        |
|                                                        |
| Anrede und Nachname eingeben<br>und "Weiter" anklicken |

| ••••                                 |                                          |                                      |                                            | 17:14                                              |                         |         |       |             |
|--------------------------------------|------------------------------------------|--------------------------------------|--------------------------------------------|----------------------------------------------------|-------------------------|---------|-------|-------------|
| <                                    |                                          |                                      | -                                          |                                                    |                         |         |       | ×           |
|                                      |                                          | [                                    | Dein                                       | e E-I                                              | Mail                    | ?       |       |             |
|                                      |                                          |                                      |                                            |                                                    |                         |         |       |             |
|                                      |                                          |                                      |                                            |                                                    |                         |         |       | _           |
|                                      |                                          |                                      |                                            |                                                    |                         |         |       |             |
| IE-M                                 | lail                                     |                                      |                                            |                                                    |                         |         |       |             |
| E-M<br>Diese 1<br>Bitte d            | laîl<br>Webseite<br>le Daten             | e wied dur                           | ch das G                                   | oogle rec                                          | CAPTCH<br>e die         | A gesch | itzt. |             |
| E-M<br>Diese 1<br>Bitte d<br>Notzur  | laîl<br>Webselte<br>le Daten<br>rysbedin | r wird dur<br>schutzber<br>gungen w  | ch das G<br>timmung<br>on Googi            | oogle ret<br>jen sowi<br>je beacht                 | CAPTCH<br>e die<br>ten. | A gesch | itzt. |             |
| E-M<br>Diese 1<br>Bine d<br>Notzur   | laîl<br>Webseite<br>le Dutre<br>vysbedie | e wied due<br>schutzbes<br>igungen w | ch das G<br>timmung<br>on Googl            | oogle red<br>jen sowi<br>le beacht                 | CAPTCH<br>e die<br>ten. | A gesch | itzt. |             |
| E-M<br>Diese 1<br>Bine d<br>Notzur   | lail<br>Webseite<br>le Datre<br>rgsbedie | e wied due<br>schutzbes<br>gungen v  | ch das G<br>timmung<br>on Googl            | oogle ref<br>on sows<br>beacht                     | CAPTCH<br>e die<br>ten. | A gesch | itzt. | 1           |
| E-M<br>Diese 1<br>Bitte d<br>Notice  | lail<br>Webselte<br>ie Datro<br>ngsbedin | e wied due<br>schutzbe<br>gungen v   | ch das G<br>timmung<br>on Googl            | oogle red<br>en sowi<br>e beacht<br>Veite          | CAPTCH<br>e die<br>len. | A gesch | itzt. | ]           |
| E-M<br>Diese 1<br>Bitte d<br>Notzur  | Iail<br>Webselu<br>Poten<br>gebeden      | e wied due<br>schutzbes<br>gengen v  | ch das G<br>tintmung<br>on Googl<br>V      | oogle red<br>en sows<br>beacht<br>Veite<br>t z     | CAPTCH<br>e die<br>ten. | A gesch | itat  | )<br>p      |
| IE-M<br>Diese 1<br>Bitte d<br>Notzur | Vebuela<br>le Dasse<br>gebeden<br>W      | e d                                  | ch das G<br>timmun<br>on Googl<br>V<br>r f | oogle ret<br>ion sowi<br>ve beacht<br>Veito<br>t z | captch<br>e die<br>len. | A gesch | itet. | )<br>p<br>I |

E-Mail-Adresse eingeben und "Weiter" anklicken

| ١                               | Vohnsitz                                        |                                   |
|---------------------------------|-------------------------------------------------|-----------------------------------|
| <b></b>                         | 17:14<br><br>Dein Wohnsit                       | z?                                |
| Deutschland                     | Ort                                             |                                   |
| Straße                          |                                                 | Nr.                               |
| Bitte beachte,<br>deine Bank üb | dass deine Adresse<br>ermittelt wird.<br>Weiter | nicht an                          |
|                                 |                                                 |                                   |
| 1                               | 2<br>^BC                                        | 3                                 |
| 1<br>4<br>он                    | 2<br>                                           | 3<br>DEF<br>6<br>MNO              |
| 1<br>4<br>оні<br>7<br>раяз      | 2<br>"80<br>5<br>JKL<br>8                       | З<br>окғ<br>6<br>мло<br>9<br>жхуг |

Adresse eingeben und auf "Weiter" klicken

| Erzie                                    | enungsberect                                                             | ntigter                    |
|------------------------------------------|--------------------------------------------------------------------------|----------------------------|
|                                          |                                                                          |                            |
| •••••                                    | 17:14                                                                    | -                          |
| <                                        |                                                                          | ×                          |
| V<br>Erzieh<br>lass e                    | errate uns wer dei<br>ungsberechtige*r i<br>s ihn / sie selber ei        | n*e<br>ist bzw.<br>ntragen |
| Diese Anga<br>Erziehungs<br>Einstellunge | ben findet dein*e<br>berechtigte*r in TEO im Bo<br>en unter Mein Profil. | ereich                     |
| Login-Nan                                | ne                                                                       |                            |
| Nachname                                 |                                                                          |                            |
| E-Mail                                   |                                                                          |                            |
| Deutschlar                               | nd                                                                       |                            |
| PLZ                                      | Ort                                                                      |                            |
| Straße                                   |                                                                          | Nr.                        |
|                                          | Weiter                                                                   |                            |

Der Erziehungsberechtigte gibt nun seine, in TEO hinterlegten, Daten ein und klickt auf "Weiter"

### PIN Eingabe .... 17:14 × Dein\*e Erziehungsberechtigte\*r hat von COMECO eine E-Mail mit zwei Freigabe-PINs bekommen. Bitte trage diese hier unten ein oder lass es durch deine\*n Erziehungsberechtigte\*n eintragen Die PINs sind 48 Stunden gültig Freigabe PIN Nutzungsbedingungen PIN Freigabe Datenschutz Weiter

Der Erziehungsberechtigte tippt die erhaltenen PINs (s. nächster Screen) ein und klickt anschließend auf "Weiter"

27

#### Erziehungsberechtigte/n al 3 AT 🤶 🤉 12:36 <0 ~ V Von: TEC> An: Katharina > Ausblenden Freigabe neuer TEO Nutzer U16 Jahren Heute um 08:17 ΤΣΟ Hallo Katharina, Lukas Mueller will nun auch TEO nutzen. TEO Nutzer müssen über 16 Jahre alt sein und daher brauchen wir deine Freigabe. Trage die folgenden PINs bitte zusammen mit Lukas Mueller in seiner TEO App ein: AGB: 9234 Datenschutz: 2345 Die PINs sind 48 Stunden gültig, Danach wird die Anmeldung neu gestartet

So sieht die E-Mail aus, die der Erziehungsberechtigte von uns erhält

### Bestätigung der PINs

| ••••• 17:14                                                                                            |
|----------------------------------------------------------------------------------------------------|
| < ×                                                                                                    |
|                                                                                                    |
| Dein*e Erziehungsberechtigte*r                                                                         |
| hat von COMECO eine E-Mail mit                                                                         |
| zwei Freigabe-PINs bekommen.                                                                           |
| oder lass es durch deine*n                                                                             |
| Erziehungsberechtigte*n eintragen                                                                      |
|                                                                                                    |
| <u>8</u>                                                                                               |
| Glückwunsch!                                                                                           |
| Du darfst dich bei TEO registrieren.<br>Mit Eingabe der folgenden Daten bist du in<br>TEO registriert. |
| Weiter                                                                                                 |

Nach Eingabe der PINs erfolgt die Bestätigung. Mit "Weiter" geht's zum nächsten Schritt

#### **TEO Passwort**

| ¢                                 |                                     | ×                       |
|-----------------------------------|-------------------------------------|-------------------------|
| Lege deir                         | n TEO-Passw                         | ort fest                |
|                                   |                                     |                         |
| Passwort                          |                                     | Ø                       |
| Minderbolon                       |                                     | 11                      |
|                                   |                                     |                         |
| Mindestens 8 Z<br>Zahl, einem Kle | eichen einschlie<br>inbuchstaben ur | ßlich einer<br>od einem |
| Großbuchstabe                     | n - ohne den eig                    | genen                   |
| Namen, das eig                    | ene Geburtsdat                      | um,                     |
| Emoticon oder                     | Leerzeichen.                        |                         |
|                                   | Weiter                              |                         |
|                                   |                                     |                         |
|                                   |                                     |                         |
|                                   |                                     |                         |

Sicheres Passwort festlegen und "Weiter" klicken

28

|                            | TEO Login                                       |               |
|----------------------------|-------------------------------------------------|---------------|
| •••••<br><                 | 17:14                                           | ×<br>O-Login. |
| Login-N                    | ame                                             |               |
| Mit deinei<br>an. Er ist i | m Login-Namen meldest c<br>nicht mehr änderbar. | lu dich       |
|                            | Absenden                                        |               |
| qw                         | ertzu                                           | i o p         |
| a s                        | d f g h                                         | j k l         |
| ŵУ                         | xcvb                                            | n m 🗵         |
| 123                        | <b>₽</b> . @ .                                  | Return        |
| Login-                     | Namo oingobor                                   | und suf       |

.ogin-Name eingeben und au "Absenden" klicken

| E-Mail bestätigen                                                    |
|----------------------------------------------------------------------|
| 17:14                                                                |
| <b>⊡</b>                                                             |
| Wir haben dir eine E-Mail an<br>geschickt.                           |
| Bitte folge den Anweisungen, um die<br>Registrierung abzuschliessen. |
| Schliessen                                                           |
|                                                                      |
| Keine E-Mail bekommen?<br>E-Mail erneut senden                       |
| "Schließen" anklicken und den                                        |

angegebenen E-Mail-Account auf Registrierungsmail prüfen

#### Registrierung abschließen

| 1 3 AT 🗢 🗈                       | 12:36                                          | 7 💻   |
|----------------------------------|------------------------------------------------|-------|
| ( 3                              |                                                | ~ ~   |
| Von: TEC>                        |                                                | TC    |
| An: Katharina >                  | Ausblend                                       | len 🐨 |
| Willkommen bei<br>Heute um 08:17 | I TEO                                          |       |
|                                  |                                                |       |
|                                  | ΤΣΟ                                            |       |
| Hallo {Luka                      | <b>ΤΣΟ</b><br>s},                              |       |
| Hallo {Lukas                     | <b>ΤΣΟ</b><br>s},<br>test und kontrollierst du | i)    |

Mit dem Klick auf den Button unten kannst du die Registrierung abschliessen:

den Einstellungen anpassen.

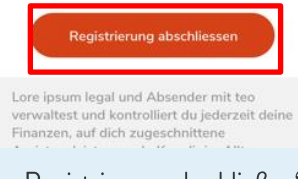

"Registrierung abschließen" anklicken

#### Erfolgreiche Registrierung Il Vodafone.de 4G 15:55 1 32% Sicher- goteo.de C × TEO App COMECO Installieren TTO Willkommen bei TEO Du hast dich erfolgreich registriert! Weiter geht's in der App! App Store Google Pla Noch keinen TEO-Zugang? Hier registrieren

Es öffnet sich nach dem Klick auf den Link ein Fenster mit dem Hinweis, dass die Registrierung erfolgreich war.

## Push-Nachricht Aktivieren/deaktivieren 17:14 **Push-Nachrichten** Benachrichtungen zu TEO-Features Informationen über Artikel, Gutscheine, Sparboxen und Weiteres Benachrichtungen bei Kontobewegungen Informationen über Zahlungsein- & ausgänge des Sparda-Bank Kontos

In den TEO Einstellungen > Kommunikation > Push-Nachrichten kann der Erhalt der Push-Nachrichten aktiviert/deaktiviert werden.

30

#### Hinweis

Push-Nachrichten bei Zahlungseingänge oder Zahlungsausgänge und dem Kontostand auf dem Girokonto.

Gegebenenfalls muss zum Erhalt von Push-Nachrichten außerdem in den **allgemeinen Einstellungen des Smartphones** (unter Mitteilungen/Benachrichtigen) für die TEO App noch der Punkt "Mitteilungen/Benachrichtigen erhalten" aktiviert werden. Die Push-Nachrichten sind an die Buchungsläufe im Bankrechenzentrum geknüpft, d.h. sie erscheinen erst bei Durchlauf der Buchung.

#### Push-Nachrichten 17:14 .al 🗢 🔳 < Push-Nachrichten Benachrichtungen zu TEO-Features Informationen über Artikel, Gutscheine, Sparboxen und Weiteres Benachrichtungen bei Kontobewegungen bei Sparda-Banken Informationen über Zahlungsein- & ausgänge der Sparda-Bank Konten Benachrichtungen bei Kontobewegungen bei anderen Banken Informationen über Zahlungsein- & ausgänge bei anderen Banken Zahlungeingänge Benachrichtigungen zu den Zahlungseingängen anpassen Zahlungsausgänge Benachrichtigungen zu den Zahlungsausgängen anpassen Kontostand Kontostand-Benachrichtigungen anpassen

Auswahlmöglichkeiten bei Push-Nachrichten.

|                                                                                                    | hlungseing                                                                                                    | gange                                                           |
|----------------------------------------------------------------------------------------------------|----------------------------------------------------------------------------------------------------|-----------------------------------------------------------------|
|                                                                                                    |                                                                                                    |                                                                 |
| 17:14                                                                                                    |                                                                                                    | ali≎∎                                                           |
| <                                                                                                    | Push-Nachrie                                                                                                    | chten                                                           |
|                                                                                                    | •                                                                                                    | )                                                               |
|                                                                                                    |                                                                                                    |                                                                 |
| Zahlung<br>Benachri<br>aktivitäte<br>Girokonte                                                                         | i <b>seingänge</b><br>chtigungen zu Zahlun<br>n auf dem Sparda-Ba<br>o.                                                                            | igs-<br>ink                                                     |
| Zahlung<br>Benachri<br>aktivitäte<br>Girokonto<br>Push-Na                                                              | seingänge<br>chtigungen zu Zahlun<br>n auf dem Sparda-Ba<br>b.<br>chrichten anpassen                                                               | ıgs-<br>ınk                                                     |
| Zahlung<br>Benachri<br>aktivitäte<br>Girokonto<br>Push-Na<br>Grenzbet                                                  | seingänge<br>chtigungen zu Zahlun<br>n auf dem Sparda-Ba<br>o.<br>chrichten anpassen<br>rag                                                        | igs-<br>ink<br>10€<br>∡vJ €                                     |
| Zahlung<br>Benachri<br>aktivitäte<br>Girokonte<br>Push-Na<br>Grenzbet<br>Eine Ben-<br>Zahlungs<br>Grenzbet             | seingänge<br>chtigungen zu Zahlun<br>n auf dem Sparda-Ba<br>b.<br>chrichten anpassen<br>rag<br>achrichtigung erfolgt<br>eingängen über dem<br>rag. | igs-<br>ink<br>10€<br>) (<br>ausschließlich bei<br>angegebenen  |
| Zahlung<br>Benachri<br>aktivitäte<br>Girokontu<br>Push-Na<br>Grenzbet<br>Eine Ben<br>Zahlungs<br>Grenzbet<br>Beträge a | seingänge<br>chtigungen zu Zahlun<br>n auf dem Sparda-Ba<br>b.<br>chrichten anpassen<br>rag<br>achrichtigung erfolgt<br>eingängen über dem<br>rag. | igs-<br>ink<br>10€<br>sust<br>ausschließlich bei<br>angegebenen |

Zahlungseingänge auswählen, um über diese Aktivitäten benachrichtigt zu werden

## Push Benachrichtigung all 🕆 🗖 9:41 TEO-LIFESTYLE Zahlungseingänge Zahlungen über 15.99€ erhalten. T 0

Benachrichtigung über Zahlungseingänge auf dem Bildschirm

#### Push-Nachrichten

| 17:14                                         |                                                                              | ail ≑ ∎                       |
|-----------------------------------------------|------------------------------------------------------------------------------|-------------------------------|
| <                                             | Push-Nachricht                                                               | ten                           |
|                                               | •                                                                            |                               |
| Zahlung<br>Benachri<br>aktivitäte<br>Girokont | j <b>sausgänge</b><br>chtigungen zu Zahlungs-<br>m auf dem Sparda-Bank<br>o. |                               |
| Push-Na                                       | chrichten anpassen                                                           |                               |
| Grenzbet                                      | rag                                                                          | 100€                          |
| Eine Ben<br>Zahlungs<br>Grenzbet              | achrichtigung erfolgt aus<br>ausgängen über dem an<br>trag.                  | sschließlich bei<br>gegebenen |
|                                               |                                                                              |                               |
| Beträge a                                     | anzeigen                                                                     | ×                             |
| Beträge a                                     | empfänger anzeigen                                                           |                               |

| 17:14                                                                                                    |                                                                                                    | al 🗢 🖿                                       |
|----------------------------------------------------------------------------------------------------|----------------------------------------------------------------------------------------------------|----------------------------------------------|
| <                                                                                                    | Push-Nachricht                                                                                                    | ten                                          |
|                                                                                                    | •                                                                                                    |                                              |
|                                                                                                    |                                                                                                    |                                              |
| Zahlung:<br>Benachrid<br>aktivitätei<br>Girokonto                                                                          | <b>sausgänge</b><br>:htigungen zu Zahlungs-<br>n auf dem Sparda-Bank<br><sub>&gt;</sub> .                                                                                 |                                              |
| Zahlung<br>Benachrid<br>aktivitätei<br>Girokonto<br>Push-Nad                                                               | sausgänge<br>:htigungen zu Zahlungs<br>n auf dem Sparda-Bank<br>chrichten anpassen                                                                                        | 10€                                          |
| Zahlung<br>Benachrid<br>aktivitätei<br>Girokonto<br>Push-Nad<br>Grenzbet                                                   | sausgänge<br>chtigungen zu Zahlungs<br>n auf dem Sparda-Bank<br>),<br>chrichten anpassen<br>rag                                                                           | . ● 10€ 100 €                                |
| Zahlung<br>Benachria<br>aktivitätei<br>Girokonto<br>Push-Nao<br>Grenzbett<br>Eine Bena<br>Zahlungs<br>Grenzbett            | sausgänge<br>chtigungen zu Zahlungs-<br>n auf dem Sparda-Bank<br>,<br>chrichten anpassen<br>rag<br>achrichtigung erfolgt aus<br>ausgängen über dem an<br>rag.             | 10€<br>100€<br>sschließlich bei<br>gegebenen |
| Zahlung:<br>Benachric<br>aktivitäte<br>Girokonto<br>Push-Nac<br>Grenzbet<br>Eine Bena<br>Zahlungs<br>Grenzbet<br>Beträge a | sausgänge<br>chtigungen zu Zahlungs-<br>n auf dem Sparda-Bank<br>o.<br>chrichten anpassen<br>rag<br>achrichtigung erfolgt aus<br>ausgängen über dem an<br>rag.<br>nzeigen | 10€<br>100€<br>sschließlich bei<br>gegebenen |

Grenzbetrag festlegen, der vorgibt wann eine Benachrichtigung erfolgt.

## Push-Benachrichtigung

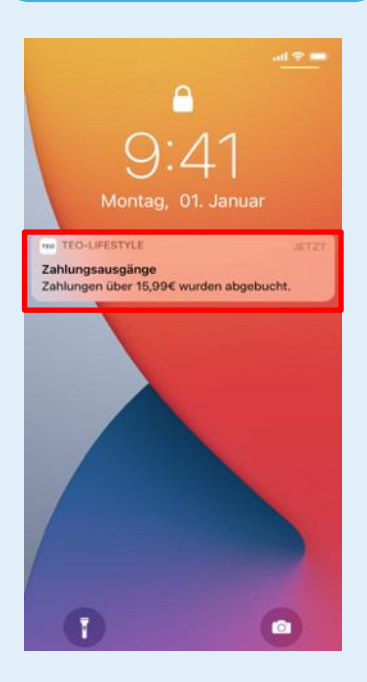

Benachrichtigung über Zahlungsausgänge auf dem Bildschirm

Zahlungsausgänge auswählen, um über diese Aktivitäten benachrichtigt zu werden.

#### Push-Nachrichten

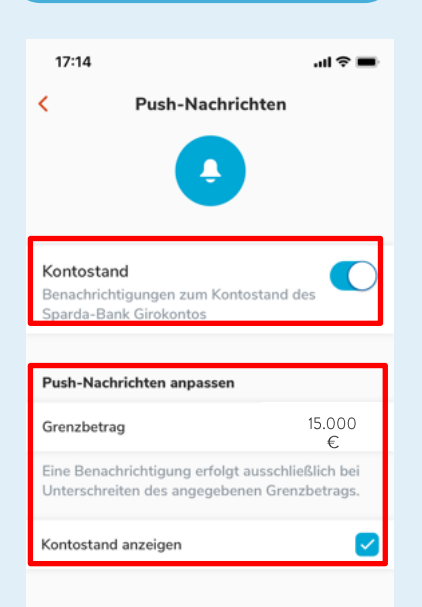

Kontostand auswählen, um über diese Aktivitäten benachrichtigt zu werden. Auswählen, welche Details angezeigt werden sollen

#### Push-Benachrichtigung

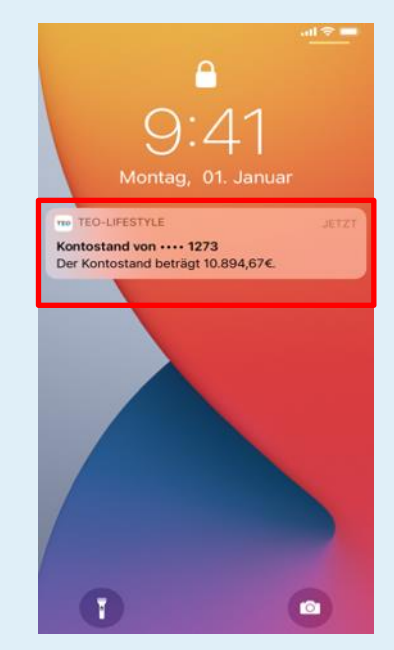

Benachrichtigung wenn Kontostand angezeigt werden soll auf dem Bildschirm

#### Push-Benachrichtigung

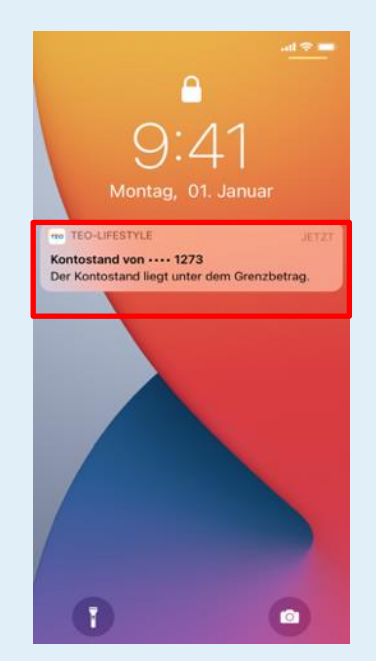

Benachrichtigung wenn Kontostand nicht angezeigt werden soll auf dem Bildschirm